# Работа на платформе ФГИС «Моя школа»

Вебинар 2

ФГАУ ФИЦТО:

Кучина Елена Пушкина Екатерина Виноградова Ксения

# Итоги вебинаров 17-18 мая 2022 года

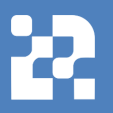

# Вебинар «Основные вопросы внедрения ФГИС «Моя школа»

- Авторизация пользователей
- Функциональные роль
   Педагогический работник.
- Перечень функциональных возможностей и доступных сервисов в сравнении для «Администратора ОО» и «Педагогического работника».
- Работа пользователей в общедоступных сервисах

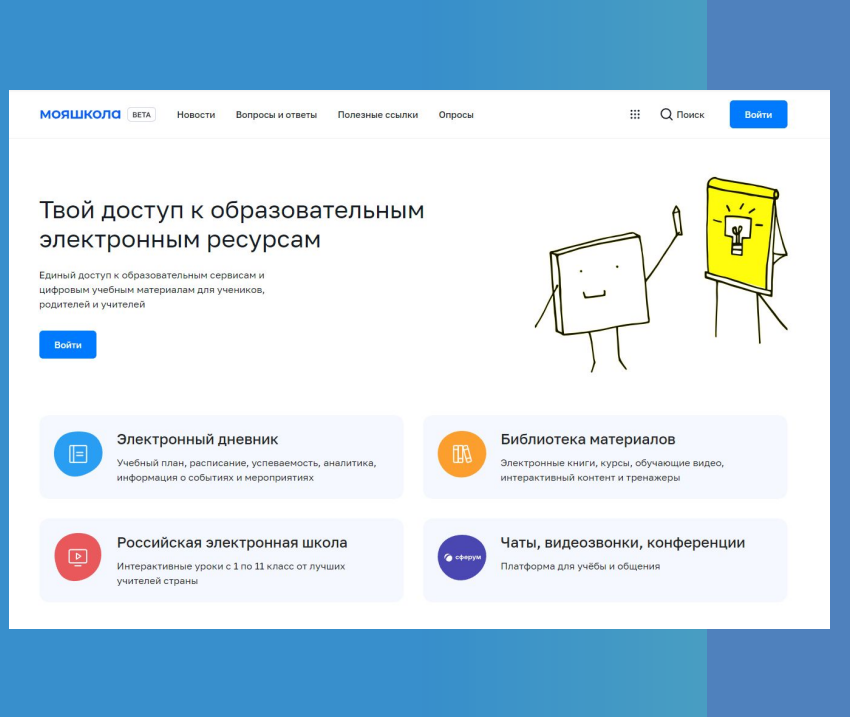

# Содержание вебинара «Работа на платформе ФГИС «Моя школа»

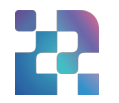

1) Функциональные возможности администратора ОО:

- Создание новостей;
- Вопросы и ответы;
- Полезные ссылки;
- Создание опросов.

2)Работа тестирующей подсистемы.

3)Приложение «Моя школа» для Smart TV.

4)Итоги вебинара.

# Функциональные роли на платформе ФГИС «Моя школа» https://myschool.edu.ru/ Вход Профиль педагогического Профиль администратора работника Войти

# Главная страница Администратора ОО

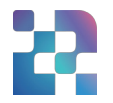

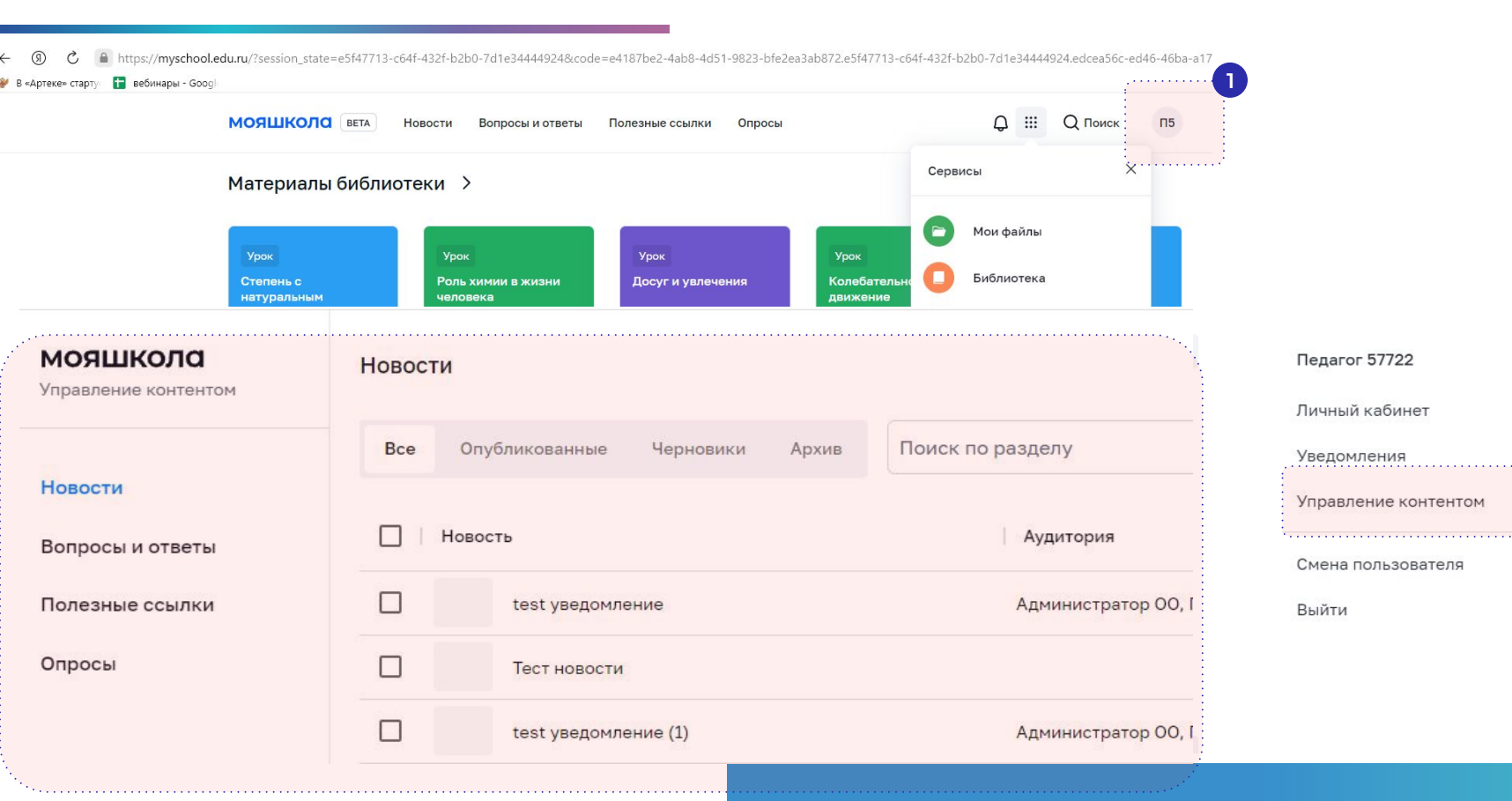

# Страница управления контентом

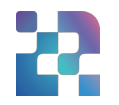

| <b>МОЯШКОЛО</b><br>Управление контентом | Новости                                                                                |                                                                      |
|-----------------------------------------|----------------------------------------------------------------------------------------|----------------------------------------------------------------------|
|                                         | Все Опубликованные Черновики Архив Поиск по разделу                                    | -                                                                    |
| Новости                                 | Новость Аудитория Дата публикац                                                        | Создание новостей;                                                   |
| Вопросы и ответы                        | Приветствую, ВАС в профиле МБОУ"Хорошковская С Педагогический работн 06.05.2022 09:19  | <ul> <li>Управление разделом</li> <li>"Вопросы и ответы".</li> </ul> |
| Опросы                                  | ФГАУ ФИЦТО приглашает принять участие в вебинаг. Администратор ОО, Ад 12.05.2022 09:06 | <ul> <li>Размещение полезных</li> </ul>                              |
| Оповещения                              | Школа и детский сад в Малом Карлино будут достро Администратор ОО, Ад 30.05.2022 12:44 | ссылок;                                                              |
| S                                       | В Москве подведены итоги конкурса «Лучший школь 09.06.2022 15:15                       | Создание опросов.                                                    |
|                                         | Интересные вопросы от детей Администратор ОО, Ад 09.06.2022 15:35                      |                                                                      |
|                                         | В «Орленке» проходит программа «Профильные техи 09.06.2022 16:06                       |                                                                      |
|                                         | Интересные вопросы от детей _проверка для Админ 09.06.2022 16:17                       |                                                                      |

### Раздел «Новости»

Организация разноуровневого информирования всех участников образовательных отношений о событиях, происходящих в системе образования (на федеральном, региональном, муниципальном и школьном уровнях), повышение осведомленности населения.

Формирование позитивного образа системы образования региона, муниципалитета, образовательных организаций.

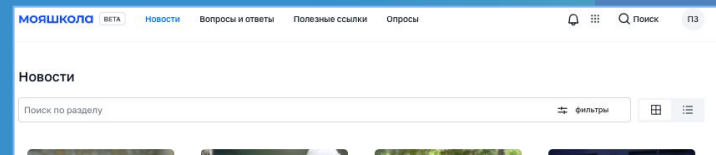

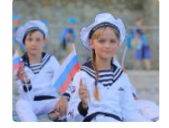

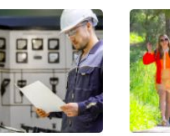

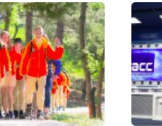

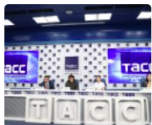

В «Артеке» стартует смена «Наследники Великой Победы» 14:35, 29 апреля 2022 В России появится сообщество специалистов по воспитательной работе СПО 14:48, 29 апреля 2022

Сергей Кравцов: «На детский отдых и оздоровление этим летом будет выделено порядка 60 мпрд рублей – это на 20% больше, чем в прошлом году» 14:53. 29 апселя 2022 Итоги первого этапа формирования кадрового состава советников 14:56, 29 апреля 2022

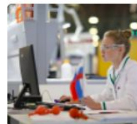

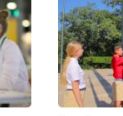

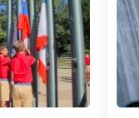

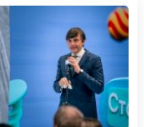

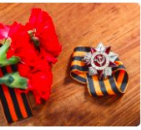

Президент России определил основные задачи Десятилетия науки и технологий 14:57, 29 апреля 2022

флага и исполнен начале учебной н 14:58, 29 апреля 202

Российские школы стали вводить традицию поднятия флага и исполнения гимна в начале учебной недели

В викторине «Лига Знаний» ия появятся школьная и а в студенческая лиги 15:00, 29 апреля 2022 Продолжается образовательная сессия Всероссийской медиашколы «Без срока давности» 15:02.29 апреля 2022

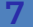

# Создание новостей

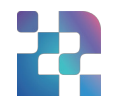

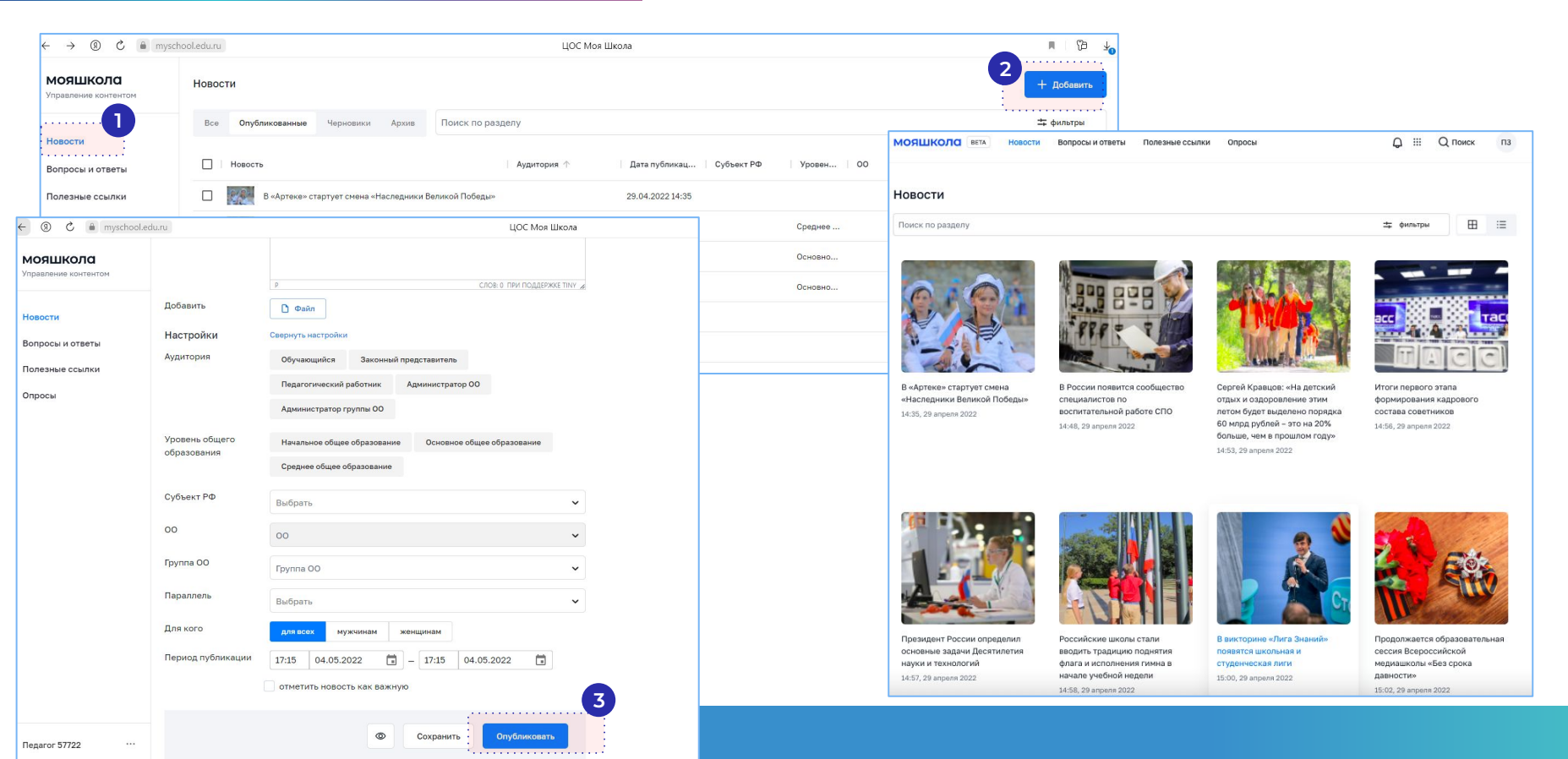

# Раздел «Вопросы и ответы»

Позволяет размещать ответы на основные вопросы участников образовательного процесса, связанные с работой образовательных организаций и сферы образования в целом.

| МОЯШКОЛО ВЕТА Новости Вопросы и ответы Полезные ссылки Опросы    |             | Q III Q Поиск П |
|------------------------------------------------------------------|-------------|-----------------|
| Вопросы и ответы                                                 |             |                 |
| Поиск по разделу                                                 | 🛨 фильтры 2 |                 |
| Что такое ЦОС?                                                   | *           |                 |
| Кто оказывает техническую поддержку ФГИС Моя школа?              | ~           |                 |
| Заменит ли ФГИС Моя школа текущие журналы и дневники в ОО?       | ~           |                 |
| Защищены ли персональные данные, используемые во ФГИС Моя школа? | ~           |                 |
| Цель ЦОС?                                                        | ~           |                 |
| Кто участвует в эксперименте?                                    | ~           |                 |
| Платно ли подключение к ФГИС Моя школа?                          | ~           |                 |

# Создание материалов раздела «Вопросы и ответы»

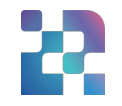

| ③ Č 🔒 myschoo               | l.edu.ru               |                                                               |                                  |         | ЦОС Моя Школа              |                      |                      |                               |                                                                                     |
|-----------------------------|------------------------|---------------------------------------------------------------|----------------------------------|---------|----------------------------|----------------------|----------------------|-------------------------------|-------------------------------------------------------------------------------------|
| <b>ЮЯШКОЛО</b>              | Вопросы и              | и ответы                                                      |                                  |         |                            |                      |                      |                               | + Добавить                                                                          |
|                             | Bce O                  | Опубликованные Черновики                                      | Поиск по разделу                 |         |                            |                      |                      |                               | 🛨 фильтры                                                                           |
| просы и ответы              | 🗌   Заго               | оловок                                                        |                                  | Аудитор | рия                        | Дата публикац        | Субъект РФ Ур        | овен   ОО                     | Группы 🚫                                                                            |
| езные ссылки                | <u>Что т</u>           | такое ЦОС?                                                    |                                  | Админис | тратор ОО,Законный предста | 02:36, 01 марта 2022 | Hav                  | ально                         |                                                                                     |
| осы<br>- இ С 🔒 myschool.edu | Кто с                  | оказывает техническую поддержку (                             | ФГИС Моя школа?<br>ПОС Моя Школа | Админис | тратор ОО,Законный предста | 05:36, 01 марта 2022 | - (8) C 🛎 myschoo    | Ledu.ru                       | ЦОС Мо                                                                              |
| мояшкола                    | Редактирование         |                                                               |                                  |         | ратор 00,3аконный предста  | 05:36, 01 марта 2022 | Управление контентом | Настройки                     | Р СЛОВ: 0 ПРИ ПОДДЕ                                                                 |
| правление контентом         | Вопрос                 |                                                               |                                  |         | ратор ОО,Законный предста  | 05:36, 01 марта 2022 | Новости              | Аудитория                     | Обучающийся Законный представитель<br>Педагогический работник Администратор ОО      |
|                             | Ответ                  |                                                               | · F = = =                        |         | ратор ОО,Законный предста  | 05:36, 01 марта 2022 | Полезные ссылки      |                               | Администратор группы ОО                                                             |
| олезные ссылки              |                        |                                                               |                                  |         | ратор ОО,Законный предста  | 05:36, 01 марта 2022 | Опросы               | Уровень общего<br>образования | Начальное общее образование Основное общее образование<br>Среднее общее образование |
| просы                       |                        |                                                               |                                  |         | ратор ОО,Законный предста  | 05:36, 01 марта 2022 |                      | Субъект РФ                    | Выбрать                                                                             |
|                             |                        |                                                               |                                  |         |                            |                      |                      | 00                            | 00                                                                                  |
|                             |                        |                                                               |                                  |         |                            |                      |                      | Fpynna OO                     | Группа ОО                                                                           |
|                             |                        |                                                               |                                  |         |                            |                      |                      | Параллель<br>Для кого         | Выбрать                                                                             |
|                             |                        |                                                               |                                  |         |                            |                      |                      | Период актуальности           | актуально всегда указать месяцы                                                     |
|                             |                        | P                                                             | СЛОВ: 0. ПРИ ПОДДЕРЖКЕ ТИ        |         |                            |                      |                      | Время и дата<br>публикации    | 17:15 04.05.2022                                                                    |
|                             | Настройки<br>Аудитория | Обучающийся Законный представит                               | тель                             |         |                            |                      |                      |                               | отметить вопрос как важный                                                          |
|                             |                        | Педагогический работник Админист                              | гратор ОО                        |         |                            |                      | Педагог 57722        |                               | Сохранить Опубликов:                                                                |
|                             | Уровень общего         | Администратор группы 00                                       |                                  |         |                            |                      |                      |                               |                                                                                     |
| 1едагог 57722 ···           | образования            | Мачальное общее образование Осно<br>Среднее общее образование | овное орщее образование          |         |                            |                      |                      |                               |                                                                                     |

### Раздел «Полезные ссылки»

Быстрый доступ разных групп пользователей к полезным ресурсам, связанным с образовательным процессом

#### МОЯШКОЛО ВЕТА Новости Вопросы и ответы Полезные ссылки Опросы Полезные ссылки Поиск по разделу 🛨 фильтры 🕗 Министерство образования Московской области mo.mosreq.ru ФЕДЕРАЛЬНАЯ СЛУЖБА ПО НАДЗОРУ В СФЕРЕ https://obrnadzor.gov.ru/ ОБРАЗОВАНИЯ И НАУКИ Московский городской дом учителя mgdu.dogm.mos.ru Государственное бюджетное учреждение города Москвы https://lab-"Центр дополнительного образования "Лаборатория putesh.mskobr.ru/#/ путешествий" Министерство просвещения Российской Федерации edu.gov.ru

# Создание полезных ссылок

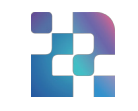

| <ul> <li>(Я) С          тузснооі     <li>Яндекс.Коллекции          Play - Stadia     </li> </li></ul> | edu.ru<br>📕 Чехол-книжка из fullsize.jpg 🔞 вых                                     | од                                                                                                    | ЦОС Моя Школа                                    |                            |                                                                                                    |            |
|----------------------------------------------------------------------------------------------------|------------------------------------------------------------------------------------|----------------------------------------------------------------------------------------------------|--------------------------------------------------|----------------------------|----------------------------------------------------------------------------------------------------|------------|
| <b>МОЯШКОЛО</b><br>Управление контентом                                                               | Полезные ссылки                                                                    |                                                                                                    |                                                  |                            |                                                                                                    | + Добавить |
|                                                                                                    | Все Опубликованные Че                                                              | ерновики Поиск по                                                                                                    | о разделу                                        |                            |                                                                                                    | 🛨 фильтры  |
| Новости<br>Вопросы и ответы                                                                           | 🗌   Заголовок                                                                      |                                                                                                    | <b>МОЯШКОЛО</b><br>Управление контентом          | Новая ссылка               |                                                                                                    | Ø          |
| Полезные ссылки                                                                                       | Министерство обр                                                                   | разования Московской о                                                                                                    | Новости                                          | Название<br>Адрес сайта    |                                                                                                    |            |
| Опросы                                                                                                | ФЕЛЕРАЛЬНАЯ СЛ<br>мояшкола<br>Управление контентом Аудитория                       | ИХЖБА ПО, НА ЦЗОРУ, В. С.<br>Обучающийся Законный представи                                                                           | итель                                            | Логотип сайта<br>Категория | Загрузить     Государственные образовательные организации                                                                   |            |
|                                                                                                    | Новости<br>Вопросы и ответы<br>Полезные ссылки образования<br>Опросы<br>Субъект РФ | Педаголчиеский работник Админии<br>Администратор группы ОО<br>Начальное общее образование ОСС<br>Среднее общее образование<br>Выблать | кстратор ОО                                      |                            | Конкурсы, олимпиады, проекты<br>Библиотеки бесплатной литературы<br>Виртуальные экскурсии<br>Другие образовательные ресурсы |            |
|                                                                                                    | ОО<br>Группа ОО<br>Параллель                                                       | оо<br>Группа ОО<br>Выбрать                                                                                                    | ·<br>·<br>·                                      | Настройки<br>Аудитория     | Обучающийся Законный представитель<br>Педагогический работник Администратор ОО<br>Администратор группы ОО                   |            |
|                                                                                                    | Для кого Период публикации Велиго 57732                                            | для всох мужчинам женщина<br>16:01 03.06.2022 — — 16:                                                                                 | M<br>01 03.06.2022 Т<br>Сохранить Опубликовать 2 |                            |                                                                                                    | T          |

# Раздел «Опросы»

Создание и проведение опросов участников образовательных отношений: руководителей образовательных учреждений, педагогов, родителей, учащихся.

Проведение целевых опросов для подготовки педагогических советов, родительских собраний и т.д.

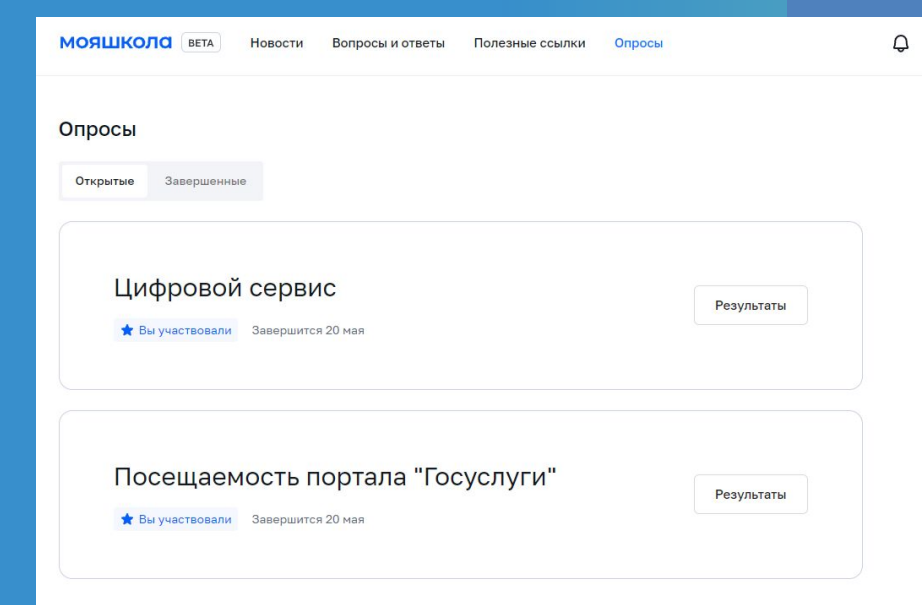

# Создание опросов

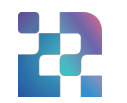

| <b>МОЯШКОЛО</b><br>Управление контентом | Опросы                                            |                                                       | + Добавить |
|-----------------------------------------|---------------------------------------------------|-------------------------------------------------------|------------|
| Нарасти                                 | Все Опубликованные Черновики Архив                | Поиск по разделу                                      | 🛨 фильтры  |
| Вопросы и ответы                        | 🗌   Заголовок                                     | Аудитория Дата публикации Субъект РФ Уровен ОО Группы | Ø          |
| Полезные ссылки                         | Портрет                                           | Педагогический работн черновик                        |            |
| Опросы                                  | Подготовка к тематическому педагогическому совету | у "Исполь Педагогический работн черновик              |            |

#### мояшкола

Субъект РФ

Выбрать

Управление контентом C Новый опрос C Новости Название Вопросы и ответы Описание Полезные ссылки Опросы Настройки Свернуть настройки Аудитория Обучающийся Законный представитель Педагогический работник Администратор ОО Администратор группы ОО 靣 Уровень общего Начальное общее образование Основное общее образование образования Среднее общее образование

~

| Субъект РФ        | Выбрать |             |   |     |       |            | ~ |
|-------------------|---------|-------------|---|-----|-------|------------|---|
| 00                | 00      |             |   |     |       |            | ~ |
| руппа ОО          | Группа  | 00          |   |     |       |            | ~ |
| Іараллель         | Выбрат  | Ъ           |   |     |       |            | ~ |
| 1ля кого          | для вс  | ex мужчинам | ж | енц | цинам |            |   |
| Іериод публикации | 16:42   | 17.05.2022  |   | -   | 16:42 | 17.05.2022 |   |
| Ŵ                 |         |             |   |     |       | Продорж    | 3 |

# Создание опросов

# У администратора в управлении контентом

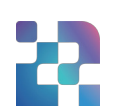

| <b>МОЯШКОЛО</b><br>Управление контентом                  |                                     |                                                                                         | <b>МОЯШКОЛО</b><br>Управление контентом                                                                                             | Опросы                                                                                                 |                               |
|----------------------------------------------------------|-------------------------------------|-----------------------------------------------------------------------------------------|----------------------------------------------------------------------------------------------------|----------------------------------------------------------------------------------------------------|-------------------------------|
| Новости<br>Вопросы и ответы<br>Полезные ссылки<br>Опросы | Новый опрос<br>Название<br>Описание |                                                                                         | Новости<br>Вопросы и ответы<br>Полезные ссылки<br>Опросы                                                                            | Все         Опубликованные         Черновики         Архив           Заголовок         Цифровой сервис | Поиск по разделу              |
|                                                          | Вопрос 1<br>Вариант ответа          | Показать настройки<br>Добавить описание<br>один ответ несколько открытый ответ<br>Ответ | МОЯШКОЛО ВЕТА Новости<br>Опросы<br>Открытые Завершенные<br>Цифровой сервии                                                          | Вопросы и ответы Полезные ссылки Опросы                                                                |                               |
|                                                          | ۵                                   | Добавить ответ<br>+ Добавить вопрос<br>Сохранить Опубликовать                           | <ul> <li>★ Вы участвовали</li> <li>Завершится 2</li> <li>Посещаемость по</li> <li>★ Вы участвовали</li> <li>Завершится 2</li> </ul> | Результаты<br>ортала "Госуслуги"<br>20 мая                                                             | На странице у<br>пользователя |

# Интерфейс просмотра результатов опросов в управлении контентом у администратора

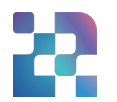

| <b>МОЯШКОЛО</b><br>Управление контентом | Опросы                                 |                                                                       |                                                                                                    |
|-----------------------------------------|----------------------------------------|-----------------------------------------------------------------------|----------------------------------------------------------------------------------------------------|
| Новости                                 | Все Опубликованные Черновики Архие     | Поиск па                                                              | Результаты опроса                                                                                                    |
| Полезные ссылки<br>Опросы               | Просмотр<br>По Скопировать             | Правление контектом<br>Новости<br>Вопросы и ответы<br>Полезные ссылки | Цифровой сервис<br>один вариант ответа правильный                                                                                                    |
|                                         | Снять с публикации<br>Просмотр ответов | Опросы                                                                | Что из перечисленного ниже является определением цифрового сервиса:           это комплексное решение на базе цифровых продуктов, направленное на<br>значимое качественное упучшение или ускорение процессов<br>жизнедеятельности, организационных или бизнес-процессов, в том числе<br>производственных процессов         76         74           троизводственных процессов         19         18                                                      |
|                                         |                                        |                                                                       | ято комплексное организационное рашение, направленное на качественное 19% 18<br>улучшение или ускорение процессов жизнедеятельности, организационных<br>или бизнес-процессов, в том числе производственных процессов<br>это комплексный нематериальный актив, который используется в целях 5% 5<br>качественного улучшения или ускорения процессов жизнедеятельности,<br>организационных или бизнес-процессов, в том числе производственных<br>процессов |

# Интерфейс просмотра результатов пройденных пользователем опросов

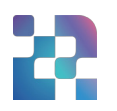

| Просы<br>Открытые Завершенные                         |                                         |                                                                                                    |        |        |
|-------------------------------------------------------|-----------------------------------------|----------------------------------------------------------------------------------------------------|--------|--------|
| ЦИФРОВОЙ СЕРВИС<br>★ Вы участвовали Завершится 20 мая | <b>МОЯШКОЛО</b><br>Управление контентом | Результаты опроса                                                                                                    |        |        |
|                                                       | Новости<br>Вопросы и ответы             | ЦИФРОВОЙ СЕРВИС<br>один вариант ответа правильный                                                                                                    |        |        |
| ★ Вы участвовали Завершится 20 мая                    | Полезные ссылки<br>Опросы               | Что из перечисленного ниже является определением цифров                                                                                                    | ого се | рвиса: |
|                                                       |                                         | это комплексное решение на базе цифровых продуктов, направленное на<br>значимое качественное улучшение или ускорение процессов<br>жизнедеятельности, организационных или бизнес-процессов, в том числе<br>производственных процессов | 76%    | 74     |
|                                                       |                                         | это комплексное организационное решение, направленное на качественное<br>улучшение или ускорение процессов жизнедеятельности, организационных<br>или бизнес-процессов, в том числе производственных процессов                        | 19%    | 18     |
|                                                       |                                         | это комплексный нематериальный актив, который используется в целях<br>качественного улучшения или ускорения процессов жизнедеятельности,<br>организационных или бизнес-процессов, в том числе производственных<br>процессов          | 5%     | 5      |

# Тестирующая подсистема

22

# предназначена для контроля степени усвоения обучаемым учебного материала.

#### Применяется:

- администраторами ОО при проведении контрольных срезов знаний учащихся,
- 🛯 в работе педагога при оценивании знаний учеников,
- учащимися для отработки изучаемого материала на тренажерах.

#### Дает возможность:

- 📮 конструировать тесты с разными типами заданий,
- проводить контрольные и пробные тестирования учащихся в заданный период,
- использовать тесты тренажеры для отработки изученного материала,
- 🗅 быстро проверить тесты,
- осуществить экспертную проверку,
- 🗅 проконтролировать ход тестирования и его итоги.

|                                                                                                    | естирования Шарлоны Гренажеры                                                                    |                                                                                          | III Q Hower P                                                                           |
|----------------------------------------------------------------------------------------------------|--------------------------------------------------------------------------------------------------|------------------------------------------------------------------------------------------|-----------------------------------------------------------------------------------------|
| Недавние >                                                                                          |                                                                                                  |                                                                                          |                                                                                         |
| Скорость единица скорости<br>две строки                                                             | Скорость единице скорости<br>две строки                                                          | Скорость единица скорости<br>две строки                                                  | Скорость единица скорости …<br>две строки                                               |
| Математика, информатика, физик                                                                      | Математика, епформатика, физик                                                                   | Матенатика, информатика, физик                                                           | Матенатика, информатика, физик                                                          |
| Черновик Контрольное 4 кл                                                                           | Треначёр 4 кл                                                                                    | Архив Контрольнае 4 кл                                                                   | Черновик Контральное 4 ка                                                               |
| Скорость единица скорости ···<br>две строки<br>Математика, информатика, фисанс<br>7 из 30 Одо б апр | Скоррсть единица скорости —<br>деа строки<br>Математика, киформатика, физик<br>7 из 30 ©до 6 апр | Скорость единица скорости — — — — — две строки — — — — — — — — — — — — — — — — — — —     | Скорасть единица скорости                                                               |
| актично Пробное 4 кл                                                                                | Активно Пробное 4 кл                                                                             | Активно Пробнов 4 кл                                                                     | Астивно Пробное. 4 кл                                                                   |
| активно Пробное 4 кл                                                                                | Активно Пробнов 4 кл                                                                             | Актиено) Пробное 4 кл                                                                    | Активно Пробное 4 кл                                                                    |
| Статистика >                                                                                        |                                                                                                  |                                                                                          |                                                                                         |
| Статистика ><br>Скорость единица скорости<br>две строки                                             | Скорость единяца скорости —<br>две строки                                                        | Скорость единица схорости —                                                              | Скорость единица скорости<br>дие строки                                                 |
| Статистика ><br>Скорость единица скорости<br>нае строки<br>Мателетика, информатика, физик           | Скорость единенца осорости : ···<br>дае строни<br>Источатося (неформатока, физик<br>20 из 20     | Скорость единица скорости ——<br>дек строни<br>Изтечатика, наформатика, физик<br>24 из 25 | Скорость едиенца скорости —<br>дее строки<br>Матенатика, неформатика, физика<br>24 и 23 |

# Тестирующая подсистема. Основные функциональные возможности

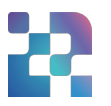

| Роль Администратора ОО                                                                                                    | Роль Педагогического<br>работника                                                                                                    | Роль Обучающегося                                                                                                    |
|----------------------------------------------------------------------------------------------------|----------------------------------------------------------------------------------------------------|----------------------------------------------------------------------------------------------------|
| <ul> <li>использовать подсистему<br/>для проведения<br/>мониторинга знаний в ОО,<br/>онлайн олимпиад,</li> <li>настраивать регламент<br/>экспертизы (определение<br/>состава экспертной<br/>комиссии ОО).</li> </ul> | <ul> <li>использовать готовые задания<br/>для создания своих тестов,</li> <li>создавать тесты для<br/>обучающихся,</li> <li>планировать тестирование на<br/>нужное время (задавать сроки),</li> <li>устанавливать тип тестов<br/>(контрольный, пробный,<br/>тренажер),</li> <li>использовать для создания<br/>теста разные виды заданий,</li> <li>получать детальную<br/>информацию о прохождении и<br/>результатах тестирования.</li> </ul> | <ul> <li>проходить назначенные контрольные и пробные тестирования,</li> <li>использовать тесты-тренажеры для отработки тем по учебным предметам;</li> <li>получать автоматическое уведомление о необходимости пройти тестирование,</li> <li>получать уведомление о результатах тестирования.</li> </ul> |

# Тестирующая подсистема. Термины

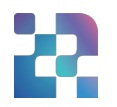

| Термин       | Значение                                                                                                    |
|--------------|----------------------------------------------------------------------------------------------------|
| Шаблон       | заранее подготовленное учебное задание или его часть, используемая в<br>дальнейшем при конструировании теста                                                      |
| Тест         | совокупность заданий, используемая для оценивания или приобретения знаний<br>обучающимися                                                                         |
| Тестирование | процесс проведения назначаемого обучающимся теста в течение времени,<br>задаваемого педагогом                                                                     |
| Тренажёр     | тест для самодиагностики с предполагаемой автоматизированной проверкой ответов                                                                                    |
| Эксперт      | специалист из числа педагогов ОО, зарегистрированных во ФГИС "Моя школа",<br>которому дается право проверки свободных ответов на соответствующие<br>задания теста |
|              | 20                                                                                                    |

# Тестирующая подсистема. Типы заданий

Подсистема позволяет создавать следующие задания:

- 1) Выбор одного или нескольких ответов;
- 2) Ввод одного или нескольких ответов;
- 3) Выбор ответов из выпадающего списка
- 4) Ввод формул;
- 5) Заполнение развернутого ответа или прикрепление файла;
- 6) Диктант;
- 7) Выделение области и ввод текста на изображении;
- 8) Работа с интерактивными таблицами;
- 9) Задание на перетаскивание, группировку объектов;
- 10) HTML5 задания;
- 11) Работа с многостраничными документами;
- 12) Задание с аудио и видео-материалами;
- 13) Рисование.

#### Задание на работу с интерактивными таблицами

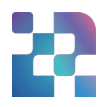

Заполни таблицу неправильных глаголов

Заполни пропуски в таблице

Неправильные глаголы

| Идти     | Go  |           | Gone |  |
|----------|-----|-----------|------|--|
| Быть     |     | Was, were | Been |  |
| <b>S</b> | Cut |           | Cut  |  |

Задание на работу с аудиоматериалами

#### What Does the Fox Say?

Укажи правильный вариант ответа:

| ▶ 0:00 / 0:02 | 40 | : |
|---------------|----|---|
| ▶ 0:00 / 0:02 | 40 | : |
| ▶ 0:00 / 0:02 | 49 | : |
| ▶ 0:00 / 0:02 | 40 | : |

| Тести<br>Конст<br>Новый тест              | рующая поде<br>руирование                                                                                   | тес                                                                                  | гема.<br>тов              |                 |               |               | Кон<br>Тест<br>Про<br>Резу<br>опри<br>про<br>Трег<br>Дос<br>зади | еста<br>трольный<br>г для диагностики и контроля<br>бный<br>ультат пробного теста не влия<br>еделяет готовность обучающи<br>еверке ананий<br>нажёр<br>тупен обучающимся ОО в раз<br>ания только закрытого типа | школьной успева<br>нет на успеваемою<br>гося к контрольн<br>деле «Тренажёр» | аемости<br>сть. Тест<br>ой<br>. Содержит |                                                    |                                   |
|-------------------------------------------|----------------------------------------------------------------------------------------------------|--------------------------------------------------------------------------------------|---------------------------|-----------------|---------------|---------------|------------------------------------------------------------------|----------------------------------------------------------------------------------------------------|-----------------------------------------------------------------------------|------------------------------------------|----------------------------------------------------|-----------------------------------|
| Названов                                  |                                                                                                    |                                                                                      |                           |                 | Вариант 1     | Х Вариа       | нт 2 Х                                                           |                                                                                                    |                                                                             |                                          |                                                    |                                   |
| Описание Ул<br>Необховлино                | казать цили и ведани геста. Дать характеристику заданных                                                    | Задание 1                                                                            | : выбрать ответ — (копия  | ) Вычислите и з | апишите отве  | ет: 524 : 2 = |                                                                  |                                                                                                    | ᠪ ≒ ↓                                                                       | Ŷ                                        | ~                                                  |                                   |
| Datametes 4                               | бавићи ниструкцио                                                                                           | Задание 2: выбрать ответ – (копия) В каком ряду числа расположены в порядке убывания |                           |                 |               |               |                                                                  |                                                                                                    |                                                                             |                                          |                                                    |                                   |
| Проднет И                                 | атематика                                                                                                   | Задание 3                                                                            | 3: выбрать ответ — (копия | ) Выбери верно  | ре неравенств | во            |                                                                  |                                                                                                    | ₫ ⊒ ↓                                                                       | Ŷ                                        | ~                                                  |                                   |
| Трыр                                      |                                                                                                    | Выбрать отве                                                                         | вт Выбрать из списка      | Ввести стро     | ку или число  | Свободны      | й ответ                                                          | Задание с HTML кодом                                                                                                    |                                                                             |                                          |                                                    |                                   |
| Настройка                                 |                                                                                                    | Диктант                                                                              | Перетаскивание Вы         | делить область  | Таблица       | Рисовании     | . ()                                                             |                                                                                                    |                                                                             |                                          |                                                    |                                   |
| Враня прохождания 15<br>песта             | 5мин –                                                                                                    |                                                                                      |                           |                 |               |               |                                                                  |                                                                                                    | ·····                                                                       | Расположи слова<br>Перетаци зланен       | и словосочетания, относ<br>ты в соответствующую об | пциеся к временам года<br>бластьс |
| Количество полыток 1<br>прокождении теста | 10                                                                                                    | Город Волг                                                                           | оград стоит на реке       | Волга           | . Главной     | достоприм     | мечател                                                          | ьностью города                                                                                                    |                                                                             | Васна                                    | <b>\$</b>                                          | Jaro                              |
| Порядок выполнония                        | Пропустить задание<br>Задание без ответа оценивается в 0 баллов<br>Выпоснить задание в произвольное посядке | является                                                                             |                           | J               |               |               |                                                                  |                                                                                                    |                                                                             | 4                                        | 4                                                  |                                   |
| Порядок ответов                           | Случайный                                                                                                   |                                                                                      | Мамаев Курган<br>Кремль   |                 |               |               |                                                                  |                                                                                                    |                                                                             |                                          |                                                    |                                   |
| Правильные ответы                         | Показывать после прохождения теста<br>Показывать после выполнения задания                                   |                                                                                      | Брестская крепость        |                 |               |               |                                                                  |                                                                                                    |                                                                             |                                          | Mope Tr                                            | оттуск<br>от Плаж Оттуск          |
|                                           | Не показывать                                                                                               | •••••                                                                                |                           |                 |               |               |                                                                  | ••••••                                                                                                    |                                                                             | ·<br>·                                   | 0                                                  | пронь Май                         |

# Тестирующая подсистема. Проведение тестирований

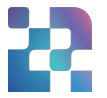

|                          | ие выражения                  |                 | Добавление обучающихся                           |  |
|--------------------------|-------------------------------|-----------------|--------------------------------------------------|--|
| Математика, 12 за        | даний                         |                 |                                                  |  |
| Контрольный              | 4 кл                          |                 | Школа на Юго-Востоке имени Маршала В. И. Чуйкова |  |
|                          |                               |                 | 4 параллель 🗸 Класс                              |  |
|                          |                               |                 | Все классы очистить ×                            |  |
| Название                 | Найдите значение выражения    |                 |                                                  |  |
|                          | fam famme of fa               |                 | 4-А очистить ×                                   |  |
| Іериод тестирования      | 09:00 10.03.2022 - 0          | 9:00 12.03.2022 | Абрамов Александр                                |  |
|                          |                               |                 | У Буков Михаил                                   |  |
| Обучающиеся              |                               |                 | Басова Мария                                     |  |
|                          |                               |                 |                                                  |  |
| + Добавить               |                               |                 |                                                  |  |
| Школа на Юго-Восток      | е имени Маршала В. И. Чуйкова |                 | ······································           |  |
|                          |                               |                 |                                                  |  |
| <b>I-A</b> 1 вариант — 8 | 2 вариант — 7                 |                 | 🗸                                                |  |
|                          |                               |                 |                                                  |  |
|                          |                               |                 |                                                  |  |
|                          |                               |                 |                                                  |  |

| 4-А Завершили 1 из 24                    |   |         | ^ |
|------------------------------------------|---|---------|---|
| Фамилия Имя 🜲                            |   |         |   |
| Абрамов Александр                        |   | 0 из 12 |   |
| Буков Михаил                             |   | 0 из 12 |   |
| Басова Мария                             |   | 5 из 12 |   |
| Жуков Семен                              |   | 0 из 12 |   |
| Журавлев Валентин                        | - | 9 из 12 |   |
| Зайцева Татьяна                          | _ | 3 из 12 |   |
| Лисицын Александр                        |   | 0 из 12 |   |
| Нилова Мирослава                         |   | 0 из 12 |   |
| Kathryn Murphy<br>добавлен 12.03 в 18:00 | ~ |         |   |

# Тестирующая подсистема. Проверка тестов

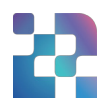

| 4-А, Жуков Семен 1 ва | ариант 🔿 Проверить до 17.03.22                                                                                                    | Свойства живых организмов | ×     | Критерии оценивания                                                                                                    | ×          |
|-----------------------|----------------------------------------------------------------------------------------------------|---------------------------|-------|----------------------------------------------------------------------------------------------------|------------|
|                       |                                                                                                    |                           |       | 1. Сопоставление второго выбранного произведения с текс                                                                                                    | том        |
|                       | задание 11                                                                                                    |                           |       | Правильно указано название произведения и его автор,                                                                                                    | 🔵 2 балла  |
|                       | Почему Пизанская башня наклонилась, но не падае                                                                                                    | ет? ^                     |       | произведение правильно сопоставлено с указанным текстом в<br>заданном направлении анализа                                                                                                    |            |
|                       |                                                                                                    |                           |       | Правильно указано только название произведения без<br>определения автора, либо указан только автор без названия<br>произведения, произведение корректно сопоставлено с<br>указанным текстом в заданном направлении анализа. | 💿 1 балл   |
|                       |                                                                                                    |                           |       | Не названо произведение или названо не правильно, и не<br>указан его автор, и/или не проведено сопоставление<br>произведения с текстом в правильном направлении анализа.                                                    | 🔵 0 баллов |
|                       |                                                                                                    |                           |       | 2. Логичность и соблюдение речевых норм                                                                                                    |            |
|                       | онее<br>Из-за более рыхлого грунта с южной стороны. Из-за недостаточно мощного о                                                                                       | фундамента                |       | В ответе отсутствуют логические и речевые ошибки                                                                                                    | 🖲 2 балла  |
|                       | еще во время строительства башни грунт под ней с южной стороны стал проседать. Для<br>компенсации наклона этажи после третьего с юга делались чуть выше, чем с севера. |                           |       | Допущено не более одной ошибки каждого вида (логическая,<br>либо речевая) – не более двух ошибок                                                                                                    | 🔵 1 балл   |
|                       |                                                                                                    |                           | يتنبر | ······································                                                                                                    | <u>}.</u>  |
|                       |                                                                                                    |                           |       | Комментарий для обучающегося                                                                                                    |            |
|                       | Оцени                                                                                                    | r6                        |       | необязательно                                                                                                    |            |
|                       |                                                                                                    |                           |       |                                                                                                    |            |

Принять

# Тестирующая подсистема. Просмотр результатов

### Результаты тестирования учащегося

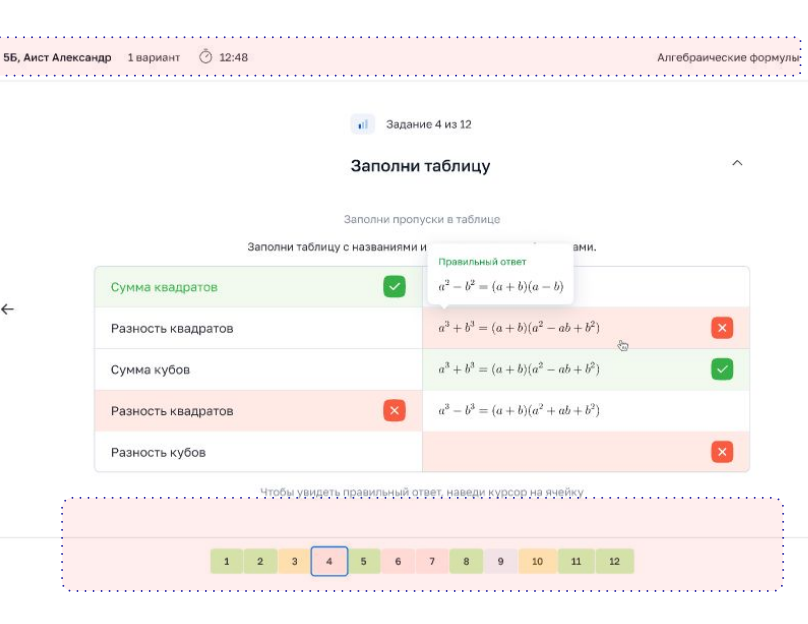

|                                 |                            | Т        | ести                    | рован             | ия класс | a                      |
|---------------------------------|----------------------------|----------|-------------------------|-------------------|----------|------------------------|
| Knace Sae<br>4-A 10             | вершили тест<br>) из 12    | ирование | Лучший резул<br>Журавле | њат<br>в Валентин |          | 5<br>4 2<br>3 1<br>2 1 |
| Фамилия Имя                     |                            | Попытка  | Время 🛊                 | Результат, %      | Оценка   |                        |
| Лейла Аксен                     | юва 🗲                      | 1        | 9 мин                   | 90                | 2        |                        |
| Лисицын Але                     | эксандр                    | 1        | 19 мин                  | 90                | 2        |                        |
| Лев Журавле                     | 96                         | 1        | 22 мин                  | 90                | 2        |                        |
| Буков Михаи                     | іл                         | 1        | 25 мин                  | 90                | 2        |                        |
| Жуков Семен                     | H                          | 1        | 25 мин                  | 90                | 2        |                        |
| Русанов Ник                     | олай                       | 1        | 28 мин                  | 90                | 2        |                        |
| Бирюков Але<br>добавлен 12.03 г | в <b>ксандр</b><br>в 18:00 | 1        | 42 мин                  | 90                | 2        |                        |
| Харитонова                      | София                      | 1        | 1ч2мин                  | 90                | 2        |                        |
| Мартынова В                     | Засилиса                   | 1        | не стветила             |                   |          |                        |
| Кириллов Ар                     | тур                        | 1        | не стветил              |                   |          |                        |
| Литвинова А                     | нна                        | 1        | 59 мин                  | 67                | 3        |                        |
| Басова Мари                     | าя                         | 2 ~      | 23 мин                  | 90                | 4        |                        |

Результаты

#### 25

# Приложение «Моя школа» для SMART TV

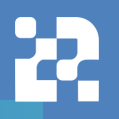

ФГИС «Моя школа» в целях удобства использования имеет специальное приложение для работы на SmartTV (разработано для устройств под управлением операционной системы Android)

Приложение поддерживает авторизацию ЕСИА (Госуслуги), что позволяет учителю после авторизации получить доступ:

- к личным документам и файлам, которые учитель загрузил в «Мою школу»;
- к библиотеке цифрового образовательного контента, размещенного в «Моей школе»;
- к сервису «Моё просвещение» набор видеофайлов образовательного и воспитательного содержания (например, серия лекций от Российского общества «Знание»).

#### Учителю также доступны стандартные функции:

- браузера (для просмотра страниц в интернете);
- флэш-накопителя (для просмотра файлов на флэшке учителя).

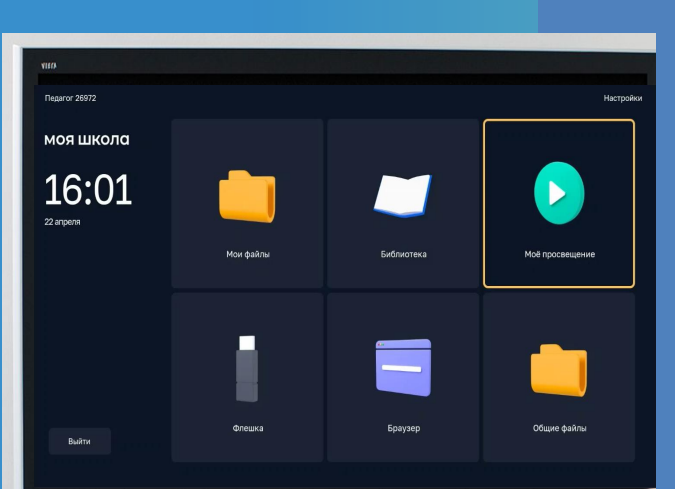

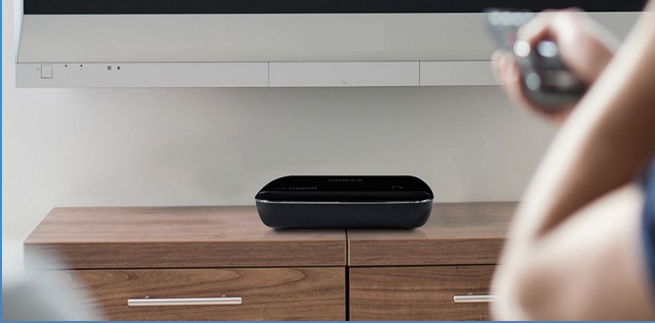

# Приложение SMART TV. Авторизация

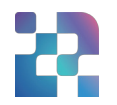

Вход в Мою школу на Смарт устройстве осуществляется через учётную запись Госуслуг. Для авторизации камерой телефона считываем QRкод, на открывшейся странице в телефоне вводим логин и пароль от учетной записи Госуслуг.

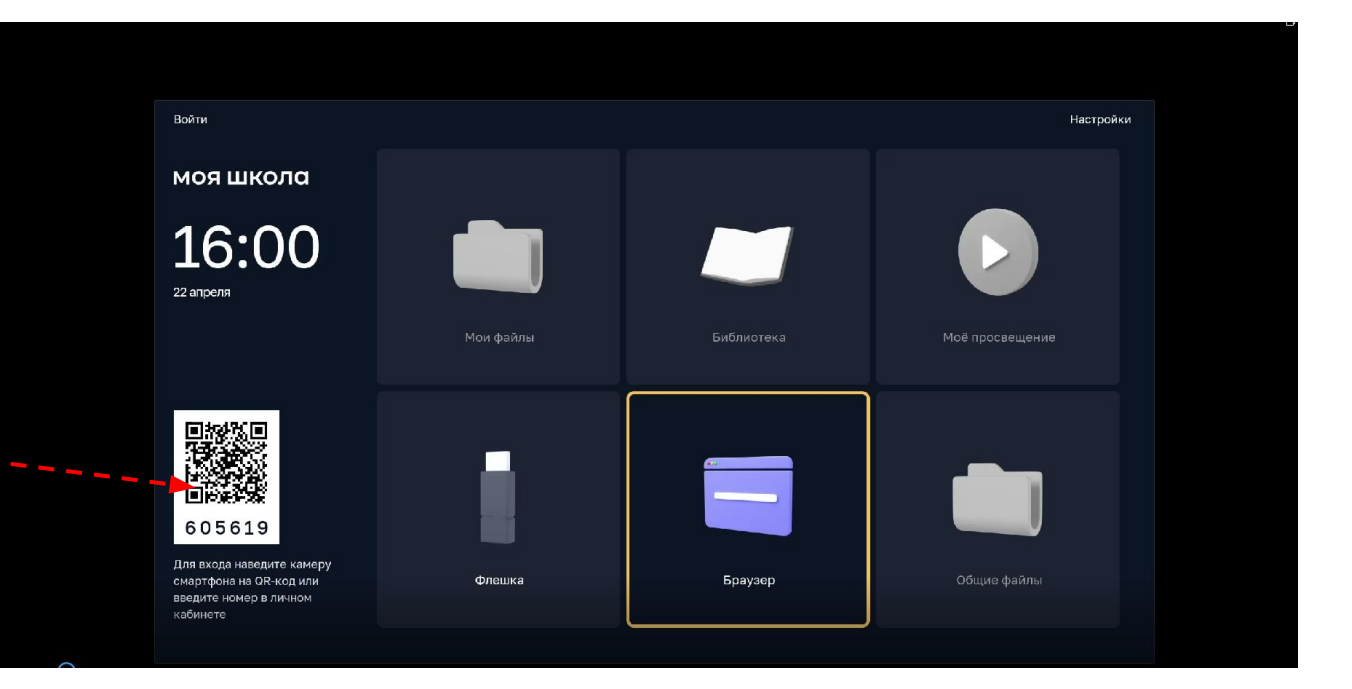

# Приложение SMART TV. Главная страница

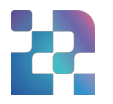

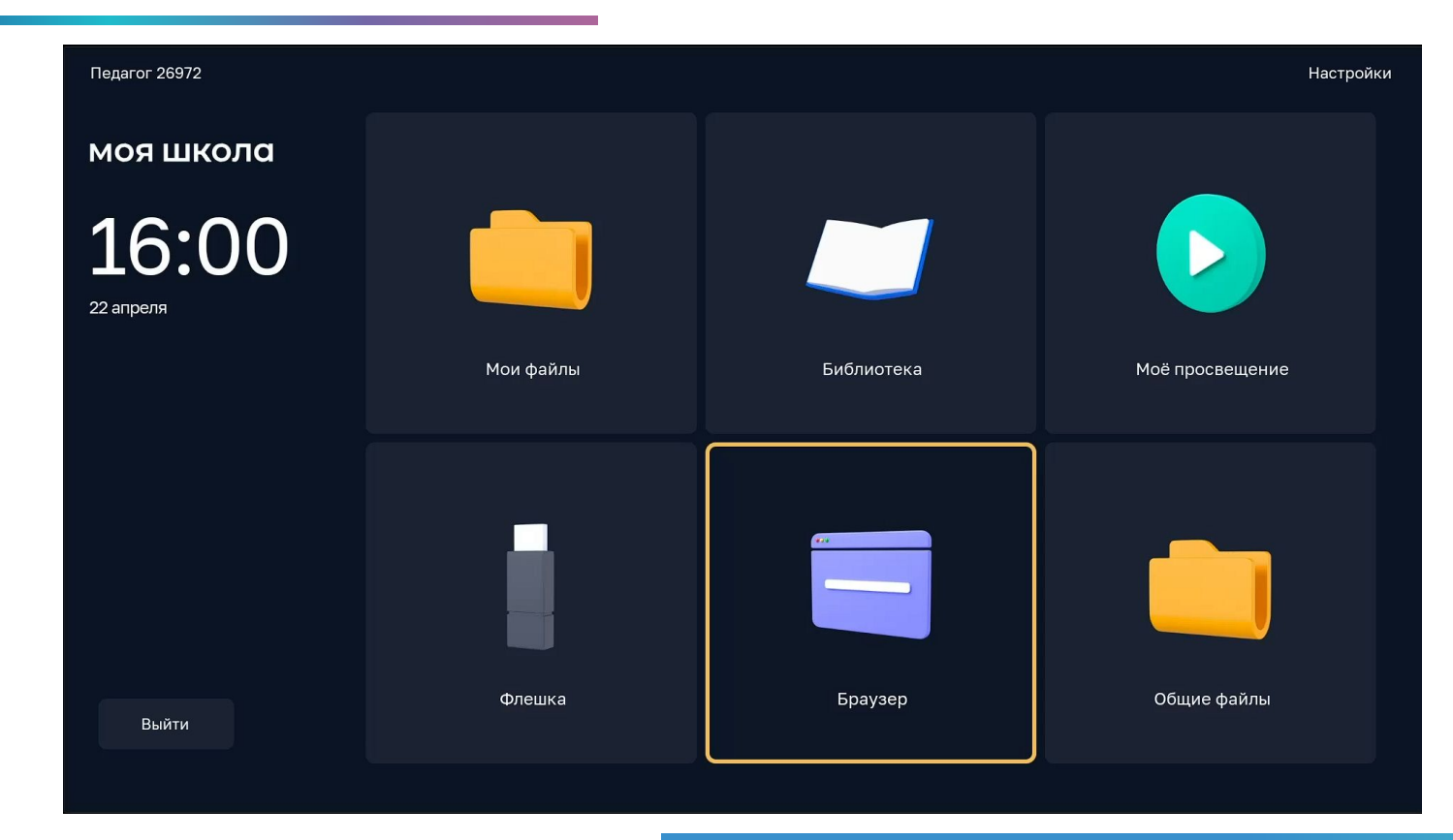

# Приложение SMART TV. Библиотека

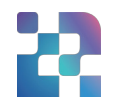

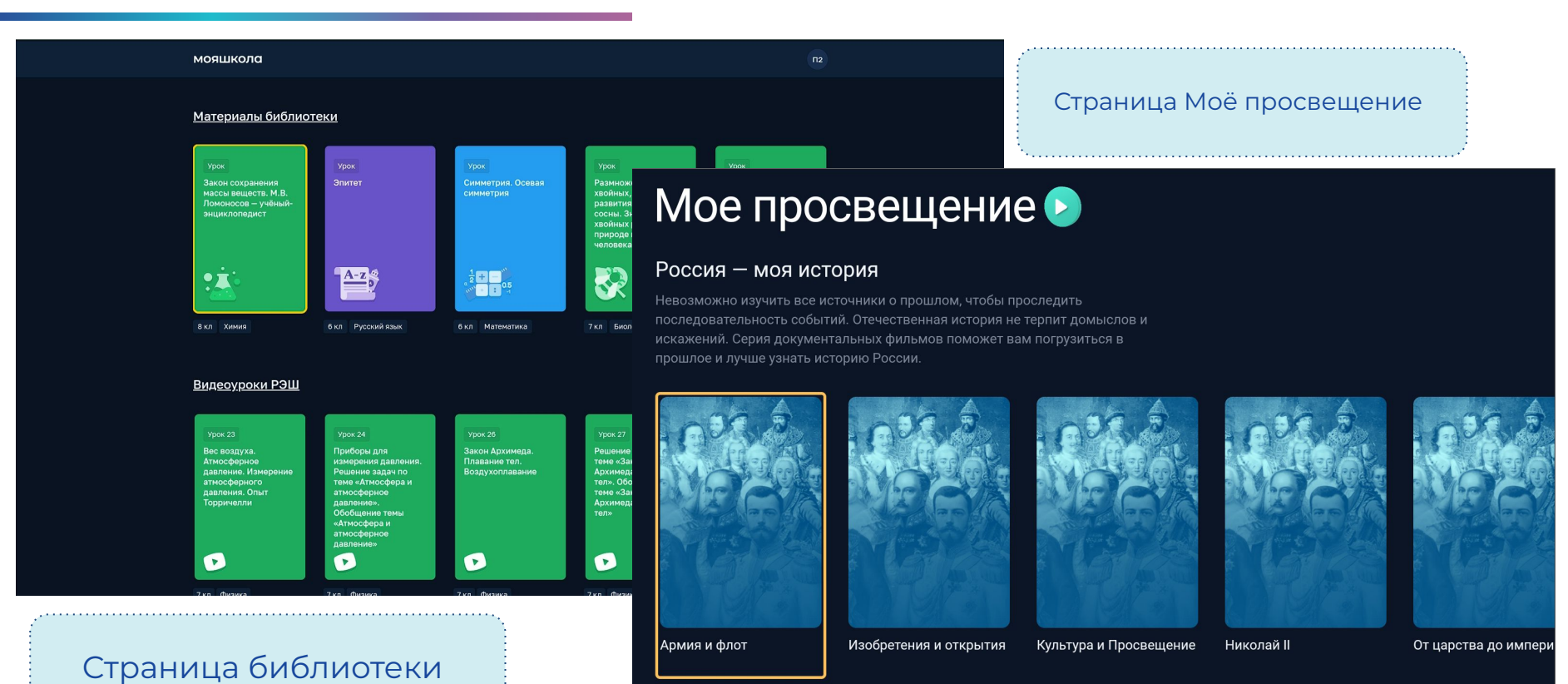

# Приложение SMART TV. Мои файлы

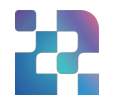

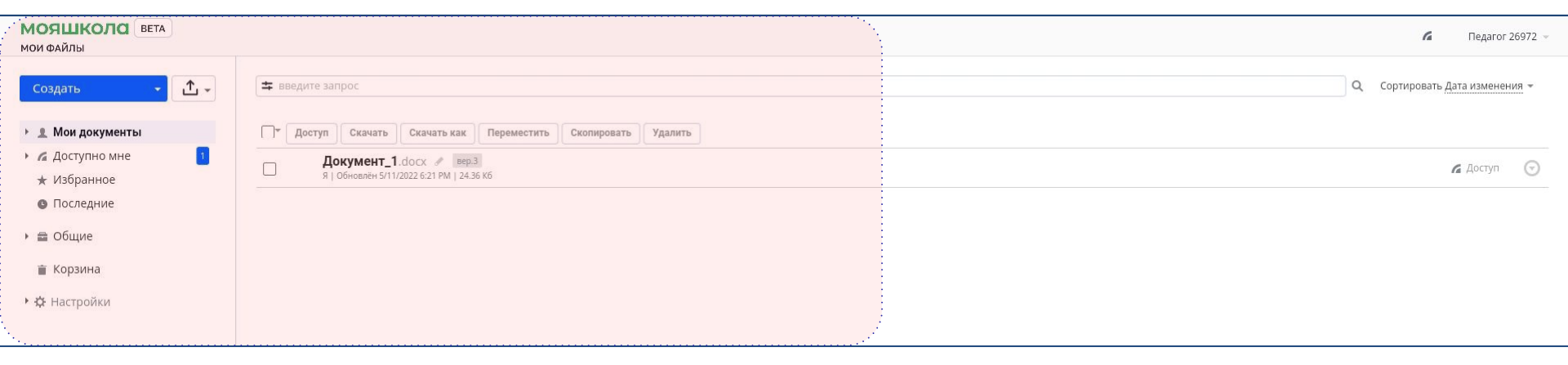

# Приложение SMART TV. Браузер

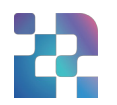

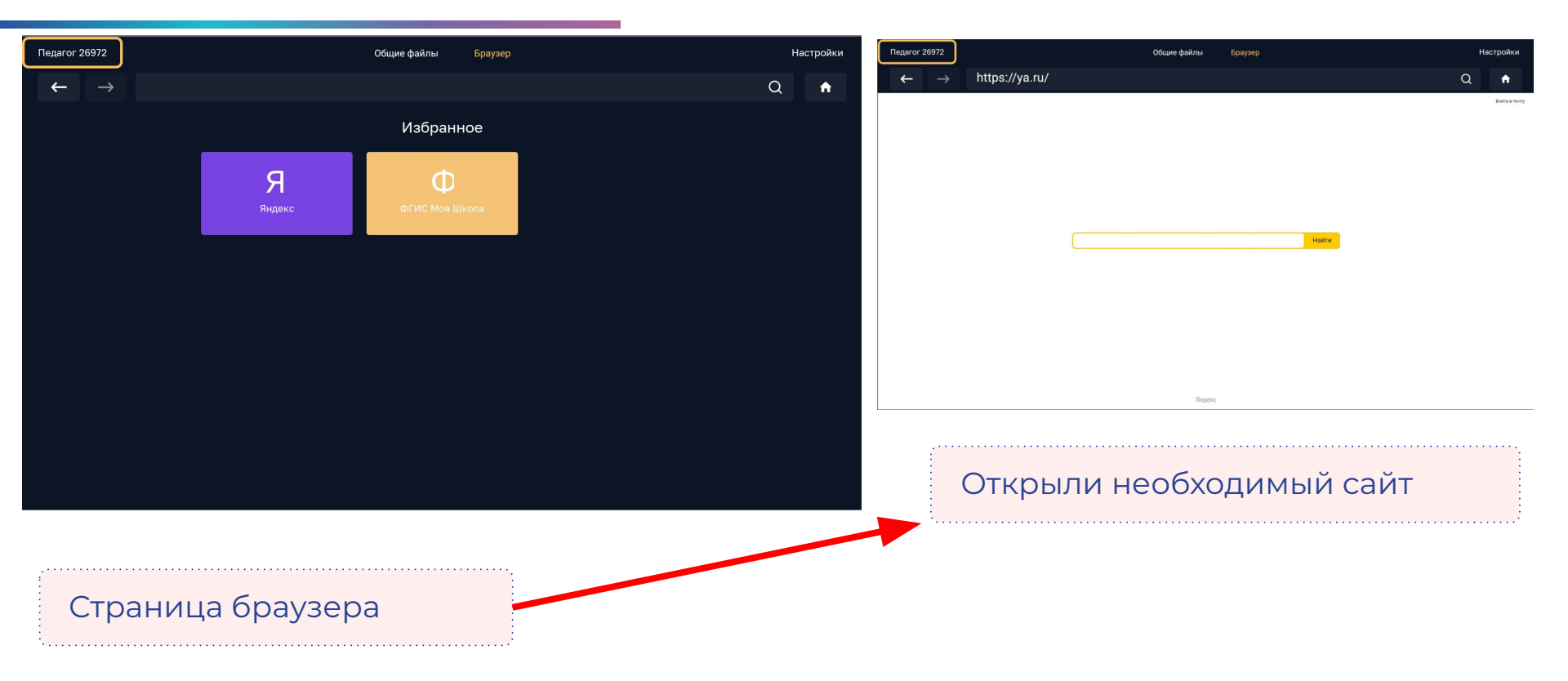

# Приложение SMART TV. Общие файлы

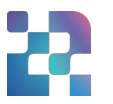

# Страница общих файлов Педаго 2692 Общие файлы Браузер

| Педагог 26972              |         | Общие файлы     | Браузер | Внешний накопитель | Настроики |
|----------------------------|---------|-----------------|---------|--------------------|-----------|
| $\leftarrow  \rightarrow $ |         |                 |         |                    | Q         |
| Флэшка/                    |         |                 |         |                    |           |
| LOST.DIR                   | Android | 1 тест смарт TV |         |                    |           |

#### Общие файлы/

 $\rightarrow$ 

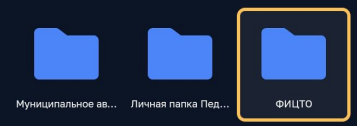

#### Страница флеш-накопителя

# Подведение итогов вебинара

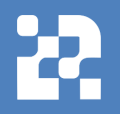

# Работа на платформе ФГИС «Моя школа»

Функциональные возможности администратора:

Создание новостей.
 Полезных ссылок.
 Создание опросов.
 Вопросы и ответы.

Работа тестирующей подсистемы.

Приложение для Smart TV.

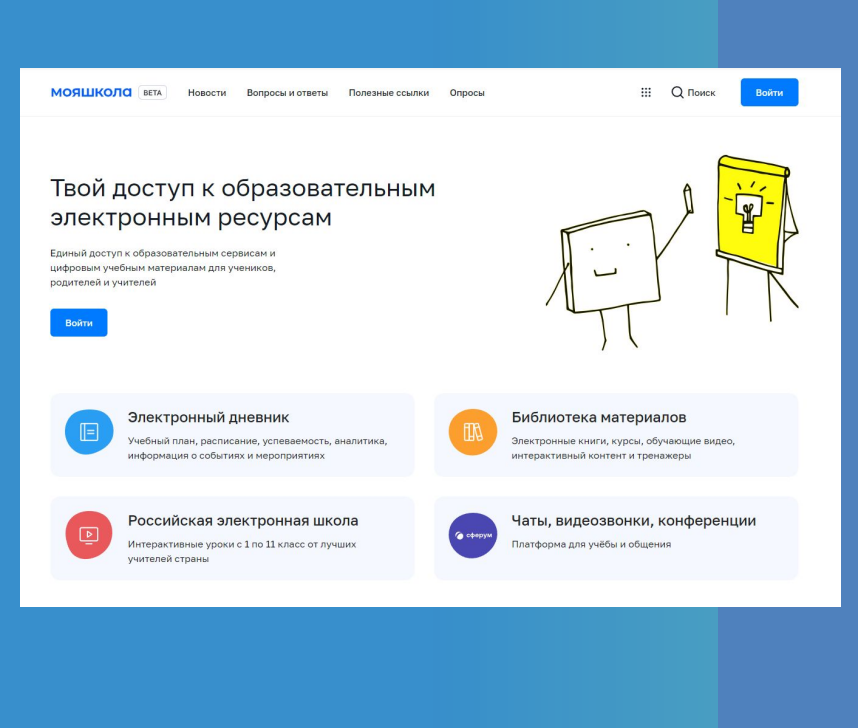

# Обратная связь

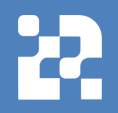

# Служба технической поддержки: support@myschool.edu.ru

Горячая линия: 8 800 505-47-16

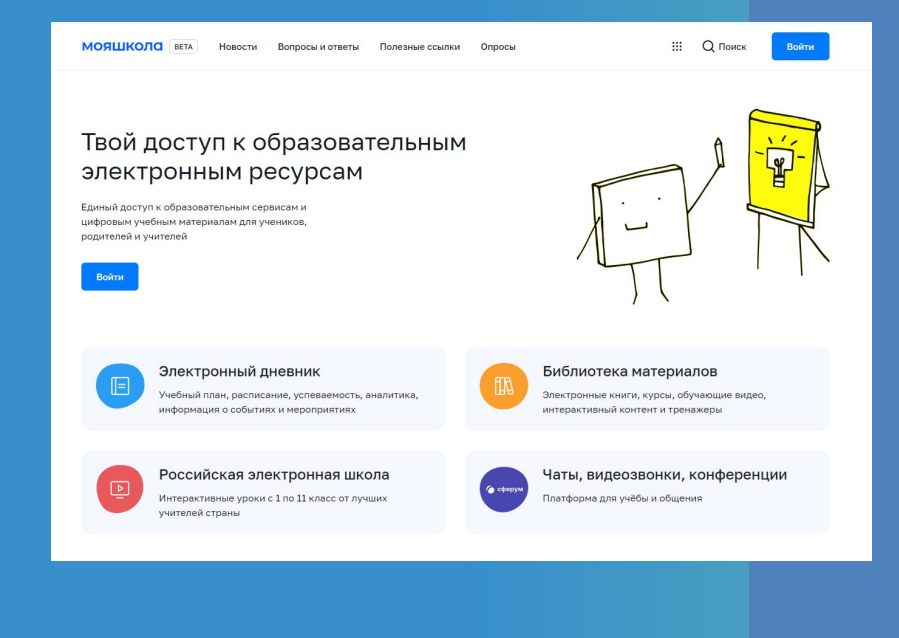

#### ДОКУМЕНТ ПОДПИСАН ЭЛЕКТРОННОЙ ПОДПИСЬЮ

#### СВЕДЕНИЯ О СЕРТИФИКАТЕ ЭП

Сертификат 376304230083447847618637456882370283188412430465

Владелец Морозова Юлия Александровна

Действителен С 19.04.2024 по 19.04.2025